#### Procédure pour obtenir la réduction « tax-shelter » sur les parts OuftiCoop

1. Trouver le mail qui reprend les infos sur les parts

Oufficoop doit vous avoir envoyé un mail intitulé « Attestation Tax Shelter 2019 ». Pour le trouver, faire une recherche après tax shelter dans votre boite mail.

2. Ouvrir la pièce jointe

Cette pièce jointe doit être conservée comme justificatif pour le fisc. Elle contient les infos nécessaires et, en particulier, le montant des parts souscrit.

# Attestation Tax Shelter 281.85

#### concernant une des quatre années suivant l'acquisition de parts

Cher coopérateur, chère coopératrice,

A la date du 19/06/2019, vous avez pris part à Oufticoop.

Cette lettre confirme qu'en date du 31/12/2019, vous êtes toujours en possession de parts de Oufticoop pour un montant total de 100,0 euros et que la condition prévue à l'article 145(26), \$3, alinéa 2, CIR92 est remplie.

| Туре      | Capital avant | Capital après | Eligible au tax shelter | Date de libération | Montant | Montant éligible |
|-----------|---------------|---------------|-------------------------|--------------------|---------|------------------|
| Souscrite | 700,0         | 800,0         | Oui                     | 19/06/2019         | 100,0   | 100,0            |

L' Article 145/26, CIR 92 sur les revenus 2019, connu aussi comme Tax Shelter pour entreprises débutantes, donne droit à une réduction d'impôt à hauteur de 45% du montant de la valeur des parts souscrites depuis juin (et avant décembre pour la déclaration des revenus 2019).

Cette lettre vaut donc comme certificat que Oufticoop remplit tous les critères permettant de bénéficier de cet avantage fiscal. Dans les grandes lignes il faut être une micro-entreprise n'ayant encore jamais distribué de dividendes, n'étant pas issue d'une fusion ou scission de sociétés et répondant à au moins deux des trois critères suivants :

#### 3. Se connecter à tax-on web 1. aller sur myMinFin

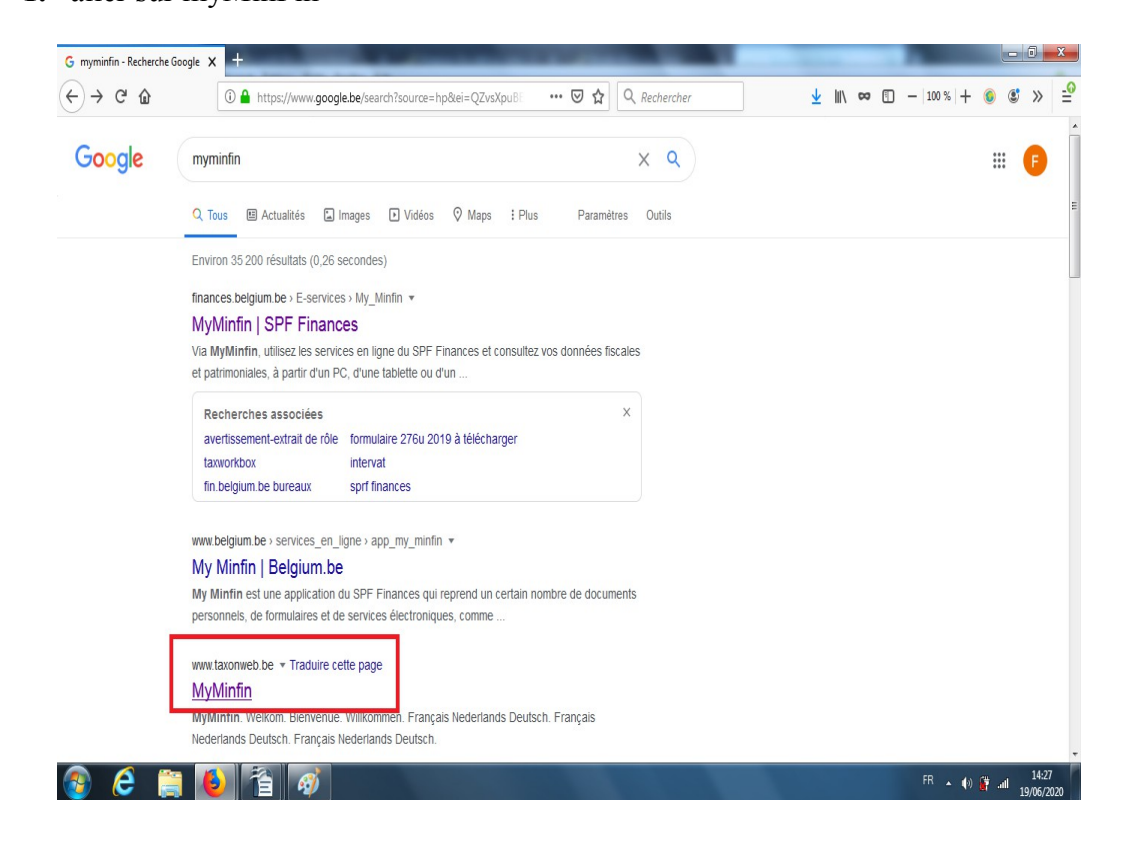

### 2. Cliquer sur « Identifiez vous »

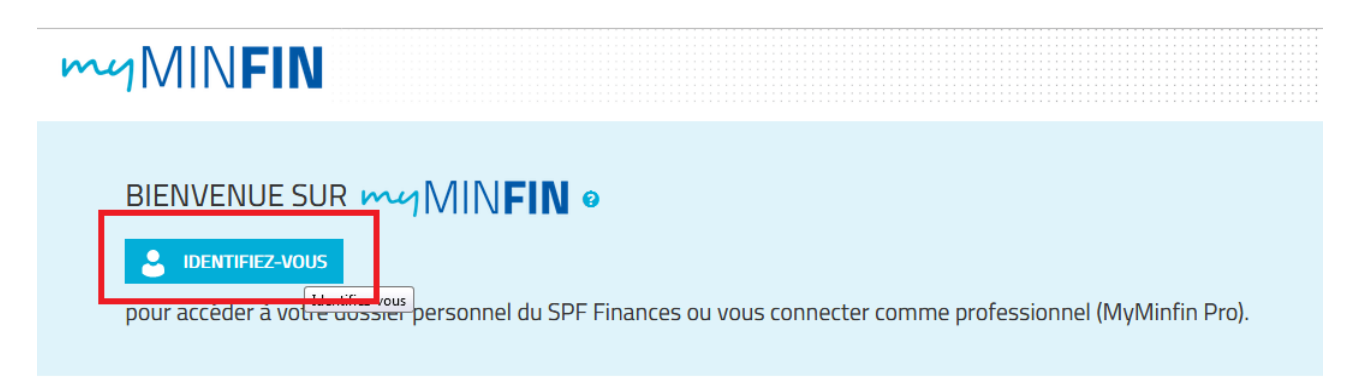

Il faut alors s'identifier via une des méthodes proposée (carte d'identité + lecteur) ou ItsMe

3. Cliquer sur « Ma déclaration »

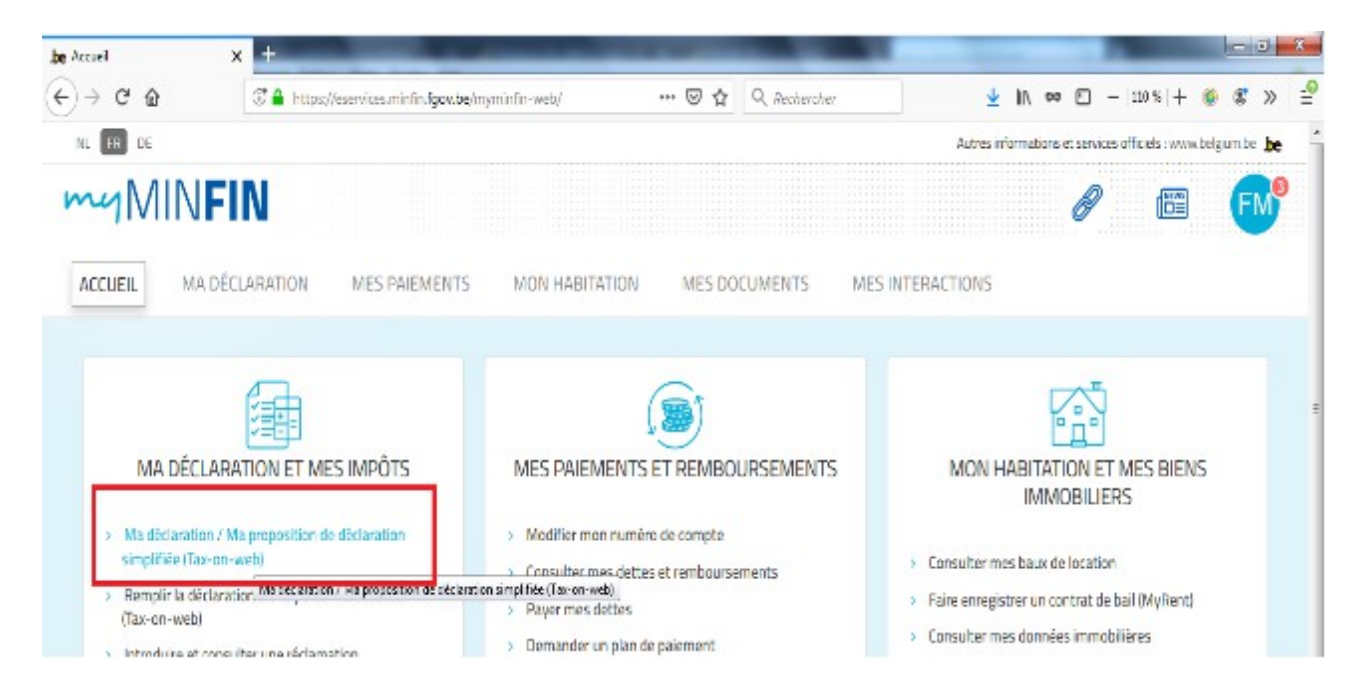

4. Cliquer sur « Ma déclaration »

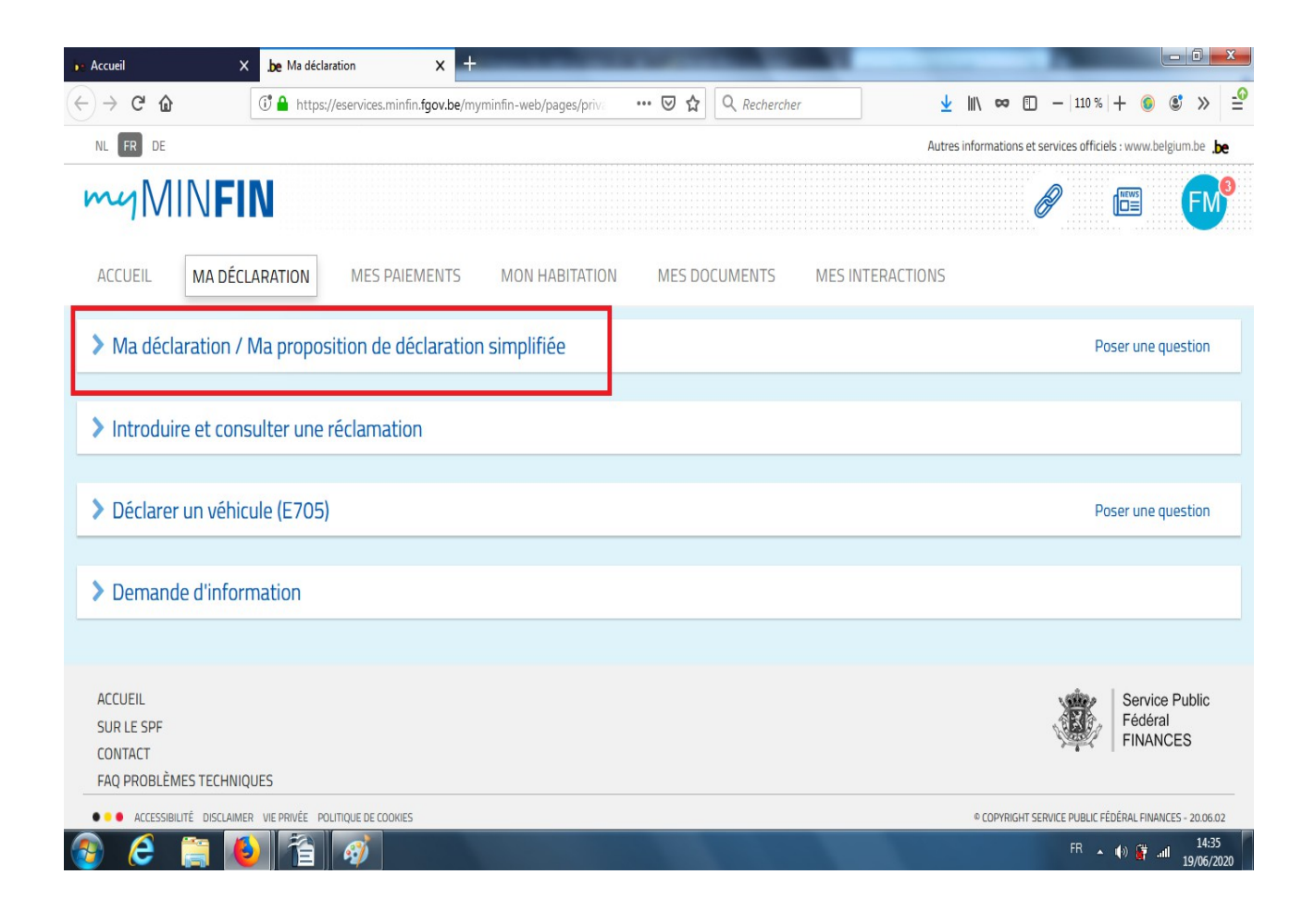

## 5. Cliquer sur « Accéder à ma déclaration »

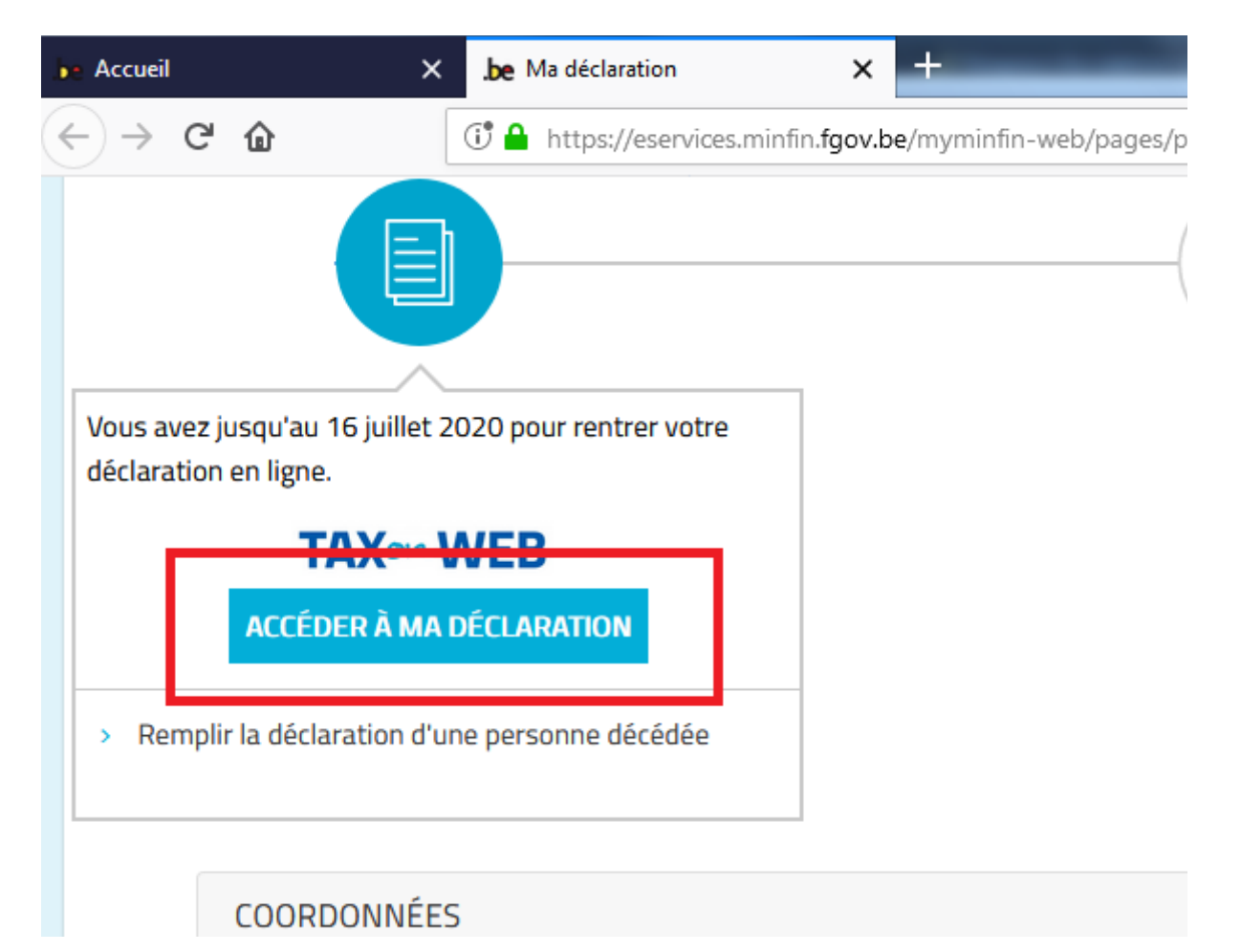

## 6. Cliquer sur « remplir »

| TAXBOX                              |               |         |
|-------------------------------------|---------------|---------|
|                                     |               |         |
| Μ                                   | A DÉCLARATION |         |
| Document                            | Statut        | Actions |
| Déclaration IPP partie 1 - Ex. 2020 | Sauvegardée   | REMPLIR |
|                                     |               |         |

7. Tout en bas, cliquer sur « Accéder à ma déclaration complète »

| Соп           | npte bancai | e                      |                                                           |
|---------------|-------------|------------------------|-----------------------------------------------------------|
| ₃<br><b>≫</b> | iban<br>Bic |                        | (à ne compléter que s'il s'agit d'un compte à l'étranger) |
|               | ACCÉDER À L | A DÉCLARATION COMPLÈTE | CONFIRMER POUR ENVOI                                      |

COMITE DIMENTE

4. Aller dans le cadre X (dépenses donnant droit à des réductions d'impôt)

| ál                                                 | X 📴 Ma déclaration                                         | x be Dé                              | claration Cadre I - Tax-on-V | * × +                                                            |                                      |                 |               |             |                      |               |
|----------------------------------------------------|------------------------------------------------------------|--------------------------------------|------------------------------|------------------------------------------------------------------|--------------------------------------|-----------------|---------------|-------------|----------------------|---------------|
| C' û                                               | 🛈 🔒 https://eser                                           | rvices.minfin. <b>fgov.be</b> /taxon | web/app/citizen/priva        | ⊠ ☆                                                              | Q, Rechercher                        |                 | <u>↓</u> III\ | ∞ ①         | -   110 %   +        | 6 3           |
| Servic<br>Fédéra<br>FINAN                          | e Public<br>al<br>ICES                                     |                                      |                              |                                                                  |                                      |                 |               |             |                      | •••           |
| 💮 Retour Tax                                       | :Box 🕞 Sauveg;                                             | arder 📻 Calcule                      | r votre impôt 🛛 🤿            | 🖔 Confirmer po                                                   | ur envoi 🛛 🌾                         | ) Visualiser la | l déclaration |             | ? Aide               |               |
| PARTIE 1                                           | AJOUTER LA<br>PARTIE 2                                     | NOTES                                | ANNEXES                      | ENCODA                                                           | E RAPIDE                             | LISTE DES E     | RREURS        | _           |                      |               |
| CADRE I CA                                         | DRE II CADRE III                                           | CADRE IV CAD                         | RE V CADRE VI                | CADRE VII                                                        | CADRE VIII                           | CADRE IX        | CADRE X       | CADR        | E XI CADE            | RE XII        |
| CADRE XIII                                         |                                                            |                                      |                              |                                                                  |                                      |                 | Ueper         | ises donnan | t droit à des) réduc | tions d'impôt |
| • INFORM                                           | ATIONS PERSO                                               | NNELLES                              | CICE D'IMPOSITIO             | N 2020 (revenu                                                   | s de l'année 21                      | 019)            |               |             |                      |               |
|                                                    |                                                            |                                      |                              |                                                                  |                                      |                 |               |             |                      |               |
|                                                    |                                                            |                                      |                              | PARTIE 1                                                         |                                      |                 |               |             |                      |               |
|                                                    |                                                            |                                      | REGIO                        | PARTIE 1<br>On Wallonne                                          |                                      |                 |               |             |                      |               |
| NUMERO NAT<br>81.08.31.049.<br>ubmitForm(document. | <b>IONAL (N.N.):</b><br>.02<br>forms.cadreform, //taxonweb | o/app/citizen/private/taxform/       | REGI(                        | PARTIE 1<br>DN WALLONNE<br>N.N. (PAR<br>83.01.03-<br>Date limite | ENAIRE):<br>224-78<br>pour la déclar | ation: 16/07/2  | 020           |             |                      |               |

5. Dans l'onglet G.2, (cadres 1320 et 2320), reporter le montant des parts (voir point 2).

| De Accueil X De Ma déclaration X De Déclaration Cadre X - Tax-on-V X +                                                                                       |                    |        |     |               |       |                 | X          |
|----------------------------------------------------------------------------------------------------|--------------------|--------|-----|---------------|-------|-----------------|------------|
| ← → C û https://eservices.minfin.fgov.be/taxonweb/app/citizen/priv ♡ ☆ Q Rechercher                                                                          |                    | ⊻ III\ | ∞ [ | -   110 %   + | 0     | <b>)</b>        | - <u>@</u> |
| ETABLIE DANS L'ESPACE ECONOMIQUE EUROPEEN DANS LAQUELLE VOUS ETES OCCUPE EN QUALITE DE<br>TRAVAILLEUR OU DONT VOTRE SOCIETE-EMPLOYEUR EST UNE (SOUS-)FILIALE |                    |        |     |               |       |                 | ^          |
| 1. Versements effectués en 2019 :                                                                                                    | 1362               |        |     | 2362          |       |                 |            |
| ② 2. Reprise de la réduction d'impôt obtenue antérieurement suite à la cession anticipée d'actions ou parts en<br>2019 :                                     | 1366               |        |     | 2366          |       |                 |            |
| © G. VERSEMENTS DONNANT DROIT A UNE REDUCTION D'IMPOT POUR L'ACQUISITION DE NOUVELLES<br>ACTIONS OU PARTS D'ENTREPRISES DEBUTANTES                           |                    |        |     |               |       |                 |            |
| 1. Versements donnant droit à la réduction d'impôt de 30% :                                                                                                  | 1318               |        |     | 2318          |       |                 |            |
| 2. Versements donnant droit à la réduction d'impôt de 45% :                                                                                                  | 1320               | -      |     | 2320          |       |                 |            |
| 3. Reprise de la réduction d'impôt effectivement obtenue antérieurement :                                                                                    | 1328               |        |     | 2328          |       |                 |            |
| OH. VERSEMENT DONNANT DROIT A UNE REDUCTION D'IMPOT POUR L'ACQUISITION DE NOUVELLES ACTIONS<br>OU PARTS D'ENTREPRISES EN CROISSANCE :                        |                    |        |     |               |       |                 |            |
| O 1. Versements effectués en 2019 :                                                                                                    | 1334               |        |     | 2334          |       |                 |            |
| 2. Reprise de la réduction d'impôt effectivement obtenue antérieurement :                                                                                    | 1343               |        |     | 2343          |       |                 | E          |
| I. PRIMES D'UNE ASSURANCE PROTECTION JURIDIQUE :                                                                                                    | 134 <mark>4</mark> |        |     | 2344          |       |                 |            |
| () J. MOINS-VALUES SUR ACTIONS OU PARTS A L'OCCASION DU PARTAGE TOTAL DE L'AVOIR SOCIAL DE PRICAFS<br>PRIVEES :                                              | 1329               |        |     | 2329          |       |                 |            |
| K. REDUCTION D'IMPOT POUR :                                                                                                    |                    |        |     |               |       |                 |            |
| - HABITATIONS BASSE ENERGIE :                                                                                                    |                    | 13     | 47  |               |       |                 |            |
| - HABITATIONS PASSIVES :                                                                                                    |                    | 13     | 67  |               |       |                 |            |
| - HABITATIONS ZERO ENERGIE :                                                                                                    |                    | 13     | 48  |               |       | 1               |            |
| L. REDUCTION D'IMPOT POUR L'ACQUISITION D'ACTIONS DE FONDS DE DEVELOPPEMENT AGREES :                                                                         |                    |        |     |               |       |                 | -          |
|                                                                                                    |                    |        |     | FR 🔺 🌒        | 🗿 ail | 14:4<br>19/06/2 | 7<br>2020  |

**6.** Ne pas oublier de sauvegarder

| cueil >                                 | 🕨 Ma déclaration 🛛 🗙 📴                                                            | Déclaration Cadre X - Tax-on-V              | <b>x</b> +                  |                               |                     |                     |                           |              |              | ٥ |
|-----------------------------------------|-----------------------------------------------------------------------------------|---------------------------------------------|-----------------------------|-------------------------------|---------------------|---------------------|---------------------------|--------------|--------------|---|
| → C' 🏠                                  | () https://eservices.minfin.fgov.be/ta                                            | conweb/app/citizen/priva                    | web/app/ditien/priv         |                               |                     |                     |                           |              |              |   |
|                                         |                                                                                   |                                             |                             |                               | Autres informations | et services du gouv | ernement : <u>http:</u> / | /www.belgium | <u>be/fr</u> | e |
| Service Pr<br>Fédéral<br>FINANCE        | lic                                                                               |                                             |                             |                               |                     |                     |                           | Déco         | onnecter     |   |
| € Retour TaxBox                         | Sauvegarder                                                                       | uler votre impôt 🛛 🖧                        | 🖇 Confirmer p               | our envoi 🛛 🔘                 | > Visualiser la d   | éclaration          | ?                         | Aide         |              |   |
| PARTIE 1                                | AJOUTER LA NOTES<br>PARTIE 2                                                      | ANNEXES                                     | ENCODA                      | ge rapide                     | LISTE DES ERI       | REURS               |                           |              |              |   |
| CADRE I CADRE                           | II CADRE III CADRE IV CI                                                          | ADRE V CADRE VI                             | CADRE VII                   | CADRE VIII                    | CADRE IX            | CADRE X             | CADRE XI                  | CADRE        | XII          |   |
| CADRE X - (                             | DEPENSES DONNANT DF                                                               | OIT A DES) REDI                             | UCTIONS                     | d'IMPOT                       |                     |                     |                           |              |              |   |
| I. REGIONAL                             |                                                                                   |                                             |                             |                               |                     |                     |                           |              |              |   |
| () A. PARTIE NO<br>RESTAURA<br>DES MONI | N COUVERTE PAR DES SUBSIDES,<br>TION DE PROPRIETES CLASSEES C<br>MENTS ET SITES : | DES DEPENSES FAITES<br>ONFORMEMENT A LA     | S POUR L'ENT<br>Legislation | RETIEN ET LA<br>SUR LA CONSER | RVATION 338         | 5                   | 4385                      |              |              |   |
| CR VEDSEME                              | TS DOI ID DES DDESTATIONS DAN<br>cadreform, / taxonweb/app/citizen/private/taxfor | SIECADDE D'AGENCE<br>m/saveTaxDocument.do') | S LOCALES P                 | DUR L'EMPLOI (C               | HEQUES 336          | 5                   | 4365                      |              |              |   |